## **CGM JOURNAL**

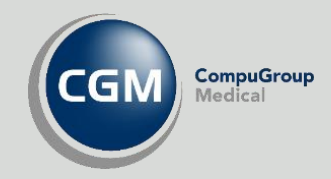

# Radiologihenvisning

## Administrer samhandlingspartnere Lage og sende henvisning

Se våre nettsider <u>www.cgm.com/no</u> for flere veiledninger og annen nyttig informasjon.

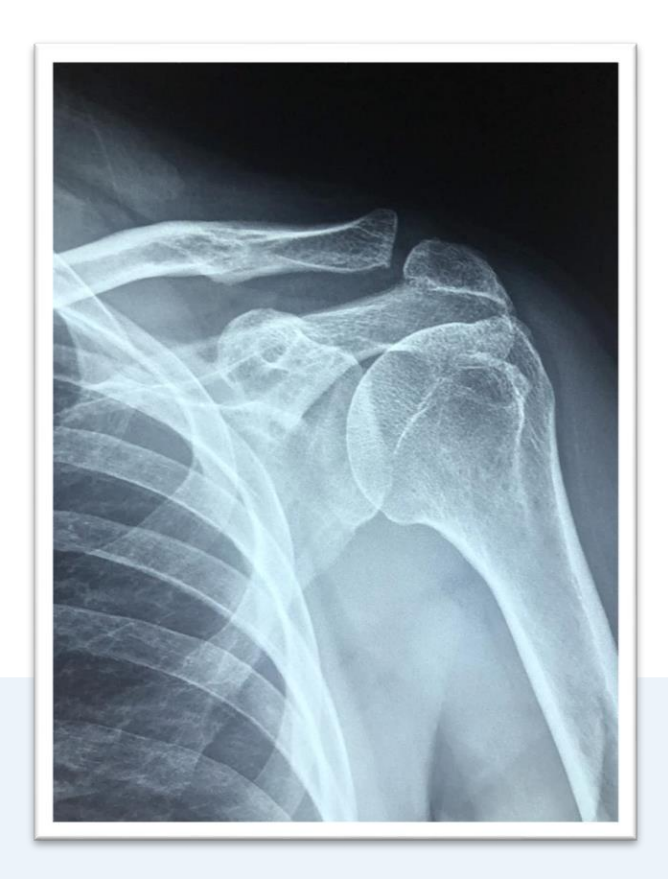

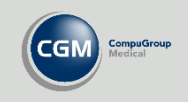

#### Lage radiologihenvisning

Åpne en pasientjournal og start Radiologihenvisning fra knapperaden eller ved å velge gruppen Korrespondanse i hovedmenyen øverst i venstre hjørne.

Du velger deretter mottager og angir hvilken undersøkelse som skal utføres fra listen under mottageren. Mottagerlisten og informasjon om hvilke undersøkelser som tilbys er basert på informasjon CGM har fått fra røntgenavdelingen, dersom en undersøkelse mangler anbefaler vi at dere kontakter mottageren og sender CGM oppdatert informasjon.

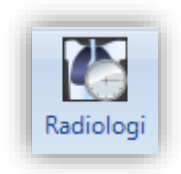

- Velg avdeling hos mottager
- Velg undersøkelse
- Du kan angi om pasienten skal dekke kostnadene selv under **Betaler**
- Angi Hastegrad
- Be om Modalitetsendringer
- Velg Diagnoser
- Legg til CAVE
- Beskriv Aktuell problemstilling
- Beskriv Spesielle hensyn

Husk at du må legge til en undersøkelse før du kan sende henvisningen. Dersom du ikke finner undersøkelsen i oversikten over undersøkelser kan du fylle ut **Ønsket undersøkelse i fritekst.** 

| lg avdeling for billedundersøkelse                                                                                                    | Betaler                             | Hastegrad                  |                                                                                                    |
|----------------------------------------------------------------------------------------------------|-------------------------------------|----------------------------|----------------------------------------------------------------------------------------------------|
| Aleris Røntgen AS (Curato) - Bildediagnos 🔻                                                                                                    | Ordinær pasient                     | <ul> <li>Normal</li> </ul> | •                                                                                                    |
| lg undersøkelse                                                                                                    | Valgte undersøkelser                |                            | CAVE Høvreklikk i boksen fo                                                                                                    |
| Benmineralanalyse     Benmineralanalyse     Benmineralanalyse, hofte     Benmineralanalyse, rygg     Benmineralanalyse, rygg og hoft     Computertomografi | > Tekst<br>Benmineralanalyse, hofte | Side Ingen                 | å legge til ny CAVE.                                                                                                    |
| ■ Magnettomografi                                                                                                    |                                     |                            |                                                                                                    |
| ₩ - Køntgen<br>⊡ - Ultralyd                                                                                                    |                                     |                            | Jeg ber om at radiologen endrer modalitet<br>(undersøkelsesmetode) og eventuelt foretar supplerende<br>undersøkelser hvor dette er medisinsk indisert. |
|                                                                                                    | Aktuell problemstilling 🕕           |                            | Diagnose                                                                                                    |
| < >                                                                                                    |                                     |                            | Velg diagnoser<br>Kode Beskrivelse<br>L74 Brudd fot                                                                                                    |
| eldinger                                                                                                    | Spesielle hensyn                    |                            |                                                                                                    |
| Aktuell problemstilling er obligatorisk                                                                                                    | Er nærsynt.                         |                            |                                                                                                    |

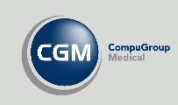

#### Administrasjon av radiologimodulen

Åpne Administrasjon og søk etter «radiologi». Velg Radiologihenvisning.

Her kan du velge hvilke avdelinger som er synlige i nedtrekksmenyen når du velger mottager ved utfylling av henvisningen.

Du kan også oppdatere listen over mottagere ved å laste inn en fil du henter på våre nettsider. Vi får informasjon om hvilke undersøkelser og hvilke avdelinger som kan ta imot elektronisk henvisning fra røntgensenterne, og legger ut nye filer fortløpende.

| Bournal Radiologihenvisning                                                                                |                                                                             |
|----------------------------------------------------------------------------------------------------|-----------------------------------------------------------------------------|
| 🗸 Ok 🔘 Avbryt ქ Utskrift (kop                                                                              | oi)                                                                         |
| Velg avdeling for billedundersøkelse                                                                       | Betaler                                                                     |
| Aleris Røntgen AS (Curato) - Bildediagnos                                                                  | <ul> <li>Ordinær pasient</li> </ul>                                         |
| <ul> <li>Aleris Røntgen AS (Curato) - Bildediagnost<br/>Drammen sykehus Brystdiagnostisk seksjo</li> </ul> | ikk (Aleris Røntgen Gjøvik (Curato))<br>n - Drammen sykehus Brystdiagnostis |
| Rad Larvik - Rad Larvik                                                                                    | tgenavdeling                                                                |
| Radiologisk avdeling Namsos Sykehus - Ra                                                                   | diologisk avdeling Namsos Sykehus                                           |
| Radiologisk avdeling Volda Sjukehus - Rad<br>Unilabs Røntgen Trondheim - Unilabs Røn                       | tiologisk avdeling Volda Sjukehus<br>tgen Trondheim                         |
|                                                                                                    |                                                                             |

| Q.                     | Administrasjon |            | _ <b>D</b> X |   |
|------------------------|----------------|------------|--------------|---|
| Visning:               | Kategorier     | •          | radiologi    | X |
| Radiologihe            | nvisning       |            |              |   |
| Importer Samhandlingsp | Samhandlin     | gspartnere |              |   |
|                        |                |            |              |   |
| Velg fil for import    |                |            |              |   |

#### Oppdatere mottagere og undersøkelser

CGM legger ut filer med oppdatert informasjon om mottagere og undersøkelser på våre nettsider, gå til brukerveiledninger for siste versjon. Last ned filen og lagre den lokalt på din maskin.

**Velg fil** og hent opp filen du lagret, den heter typisk «*RTG CGMJO 23-06-2020.XML*». Dersom du ser navnet på filen i feltet **Velg fil for import** kan du trykke **Kjør import**.

#### Velge synlige mottagere i radiologimodulen

Åpne fanen *Samhandlingspartnere* og hak av i kolonnen for **Aktiv samhandlingspartner** for å angi hvilke mottagere som skal være synlige når du velger mottager ved utfylling av henvisningen i radiologimodulen.

Mangler det en samhandlingsparter eller undersøkelse hos en avdeling? Be mottager ta kontakt med CGM.

|                                     |                                          | , anni serasjon                     |                                    | <u> </u>              |    |
|-------------------------------------|------------------------------------------|-------------------------------------|------------------------------------|-----------------------|----|
| Visning: Kateg                      | orier                                    | •                                   | radiologi                          |                       | _  |
| Radiologihenvis                     | ning<br>Samhandlingspartnerr<br>tnere    | 5                                   | >                                  | Abthu                 |    |
| Institusjon                         |                                          | Avde                                | /                                  | samhandlingspartn     | er |
| Curato Røntgen Stavange             | r                                        | Curato Røntgen Stav                 | anger                              |                       |    |
| Curato Røntgen Telemark             |                                          | Curato Røntgen Teler                | mark                               |                       |    |
| Curato Røntgen Telemark             | Curato Røntgen Telemark                  |                                     | Curato Røntgen Telemark            |                       |    |
| Curato Røntgen Tromsø               |                                          | Curato Røntgen Trom                 |                                    | <ul> <li>✓</li> </ul> |    |
| Curato Røntgen Trondhei             | m                                        | Curato Røntgen Trondheim            |                                    |                       |    |
| Curato Røntgen Trondhei             | m                                        | Curato Røntgen Trondheim            |                                    |                       |    |
| Curato Røntgen Østfold              | Curato Røntgen Østfold                   |                                     | Curato Røntgen Østfold             |                       |    |
| Drammen sykehus Brystdi             | Drammen sykehus Brystdiagnostisk seksjon |                                     | Drammen sykehus Brystdiagnostisk s |                       |    |
| Drammen sykehus Nuklea              | Drammen sykehus Nukleærmedisinsk seksjon |                                     | Drammen sykehus Nukleærmedisinsk   |                       |    |
| Drammen sykehus Radiologisk seksjon |                                          | Drammen sykehus Radiologisk seksjon |                                    |                       |    |
| Helgelandssykehuset Mo              | Helgelandssykehuset Mo i Rana            |                                     | Røntgenavdeling                    |                       |    |
| Helgelandssykehuset Mo              | Helgelandssykehuset Mosjøen              |                                     | Rtg                                |                       |    |
| Helgelandssykehuset Sandnessjøen    |                                          | Røntgenavdelingen                   |                                    |                       |    |
| Helse Finnmark - Klinikk H          | lammerfest                               | Røntgenavdeling                     |                                    | ✓                     |    |
|                                     |                                          | ſ                                   | Lukk                               | OK les                |    |

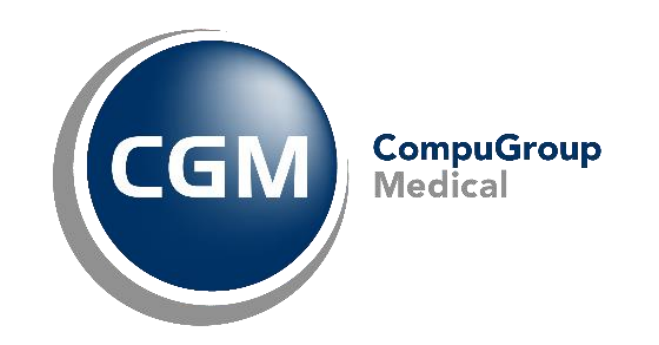

### Synchronizing Healthcare

CompuGroup Medical Norway AS • www.cgm.com/no